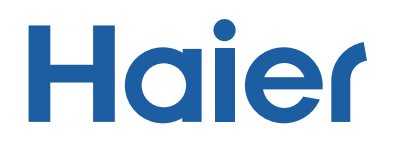

YR-E16b Wired Controller User Manual

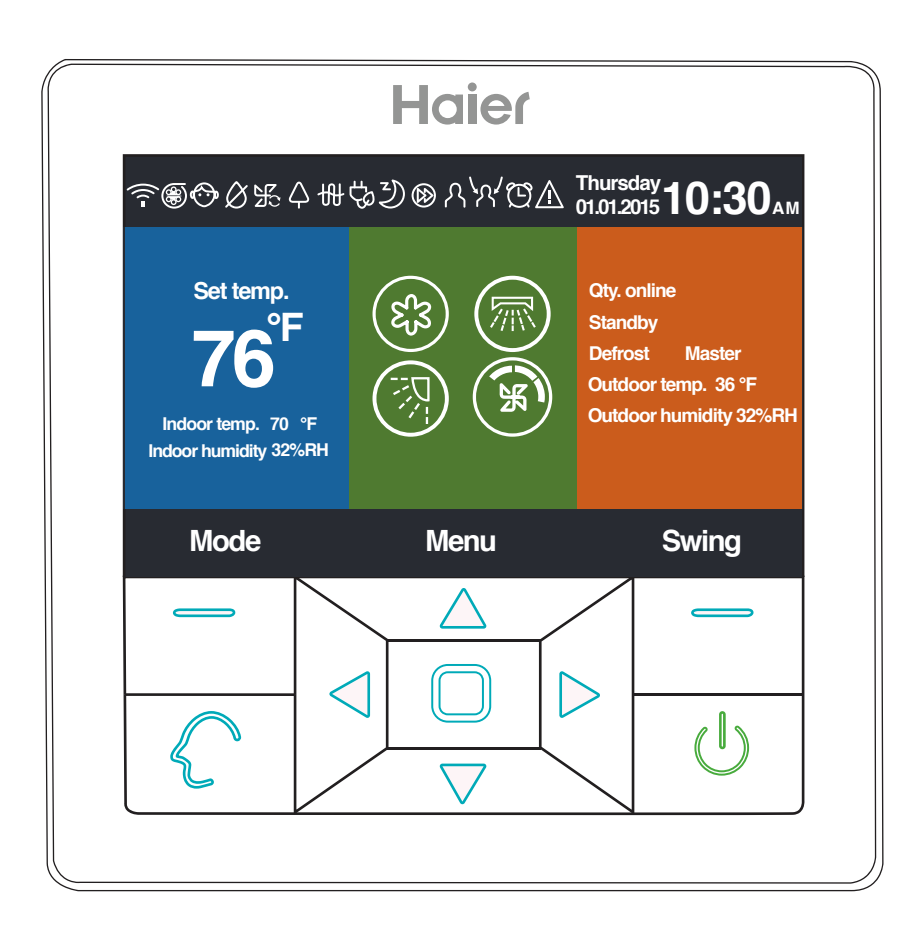

#### 

- This system should be installed by a qualified HVAC professional. Incorrect installation may cause fire, water damage, personal injury or death.
- When abnormalities such as a burnt smell are detected, immediately power off the main switch and contact a licensed contractor.
- Do not obstruct or cover ventilation grill on the air conditioner. Do not put fingers/objects into inlet, outlet or swing louver
- Do not allow children to play on or near the outdoor system equipment

#### **TABLE OF CONTENTS**

| Wired Control Panel Functions | 2 |
|-------------------------------|---|
| Features and Interface        | 2 |
| Operation                     | 4 |
| Settings & Functions          | 4 |
| Installation                  | 9 |

### Wired Controller YR-E16b

WIRED CONTROL PANEL FUNCTIONS

**Features and Interface** 

| Haier                                                               |                                                                         |                                        |  |  |  |
|---------------------------------------------------------------------|-------------------------------------------------------------------------|----------------------------------------|--|--|--|
| ᅙ∰়়ে⊗⊗⊮⊄                                                           | ـ₩७୬ଭ୪४⁄Დ∆                                                              | Thursday<br>01.01.2015 <b>10:30</b> АМ |  |  |  |
| Set temp.<br><b>76°F</b><br>Indoor temp. 70°<br>Indoor humidity 32% | Set temp.<br><b>76°F</b><br>Indoor temp. 70 °F<br>Indoor humidity 32%RH |                                        |  |  |  |
| Mode                                                                | Menu                                                                    | Swing                                  |  |  |  |
| _                                                                   |                                                                         |                                        |  |  |  |
|                                                                     |                                                                         |                                        |  |  |  |

| Left                                  | Mode key in the main interface, return key in other interface.                                                                                                    |
|---------------------------------------|----------------------------------------------------------------------------------------------------|
| $\left\langle \right\rangle$          | Intelligent key, press it to enable intelligent mode immediately.                                                                                                    |
| $\triangleleft$                       | Left/Right key, fan speed adjustment key,<br>swing angle adjustment key in the main<br>interface, direction adjustment key in other<br>interface.                               |
| $\stackrel{\frown}{\bigtriangledown}$ | Up/Down key, temp. adjustment key in the<br>main interface, shift direction and value<br>adjustment key in other interface.                                                     |
|                                       | Menu key in the main interface, enter key in other interface.                                                                                                    |
| Right                                 | Swing key in the main interface, back to<br>the main interface through the key in other<br>interface. When the swing function is invalid,<br>press the key to adjust fan speed. |
| U                                     | On/Off key                                                                                                    |

| ſ∕∫n   | Quiet function,                                                                                                    |
|--------|----------------------------------------------------------------------------------------------------|
| 彩      | Turbo function.                                                                                                    |
| Ô      | Child lock function. Pree the Left and<br>Right keys at the same time in the<br>main interface for 5s to either set or<br>cancel the function.                 |
| Ø      | Forced defrost function.                                                                                                    |
| Ho.    | Ventilation function.                                                                                                    |
| Ą      | Health function.                                                                                                    |
|        | Quick start function.                                                                                                    |
| r∕j₽   | Night quiet function, this function operations only at night when set.                                                                                         |
| 史      | Electrical heating.                                                                                                    |
|        | Health airflow.                                                                                                    |
| (=)    | Health airflow up.                                                                                                    |
| ()     | Health airflow down.                                                                                                    |
| R<br>R | Sleep function.                                                                                                    |
|        | Error code function, this icon will<br>display in the main interface when<br>the wired controller or the indoor unit<br>linked to the controller has an error. |
| Ċ      | Schedule.                                                                                                    |
|        | Filter.                                                                                                    |

#### 

| ۂ                        | Tem                                                                         | Temp. ECO.                                                                                                    |  |  |  |
|--------------------------|-----------------------------------------------------------------------------|----------------------------------------------------------------------------------------------------|--|--|--|
| ک                        | Motio                                                                       | Motion sensing.                                                                                                    |  |  |  |
| <i>\</i> ۲               | Motio                                                                       | on sensing follow.                                                                                                    |  |  |  |
| <b>\$</b> \$\$           | Motio                                                                       | on sensing evade.                                                                                                    |  |  |  |
| Thursday 1<br>01.01.2015 | 0:30am                                                                      | 30<br>Bate, week, clock display area,<br>the format the of date can<br>be changed through the time<br>function                                                                                                    |  |  |  |
| set<br>7                 | <sup>temp.</sup><br>6° <sup>F</sup>                                         | function.<br>Temperature display area, set<br>temperature can be adjusted<br>by the Up/Down key. If energy<br>saving function is not set, the<br>range of set temperature is<br>60°F-86°F, or the adjustment<br>range will be limited. The<br>default lowest temp. of cooling/<br>dry mode is 74°F, the default<br>highest temp. of heating mode<br>is 78°F. The adjustment step<br>is 1°F when temp. is displayed<br>in Fahrenheit. The range of set<br>temp. is also limited by energy |  |  |  |
| Indoor tem               | np. 70 *F.                                                                  | Indoor temperature display<br>area. The value may be from<br>the indoor unit or the wired<br>controller. This can be turned<br>on/off in the function setting.                                                                                                    |  |  |  |
| Indoor hum               | idity 32%RH                                                                 | Indoor humidity display area.                                                                                                    |  |  |  |
| (23)                     | Mode<br>Intelligen<br>The mo<br>setting                                     | nt Cooling Heating Fan Dry<br>ode cycle depends on mode<br>in basic setting function.                                                                                                    |  |  |  |
|                          |                                                                             | Up/Down swing and Left/Right swing function.                                                                                                    |  |  |  |
| K                        | Fan speed, the cycle type of fan speed<br>can be set through basic setting. |                                                                                                    |  |  |  |
| Qty. online              | The quantity of indoor units connected to the wired controller.             |                                                                                                    |  |  |  |

| Defrost                                                                       | Defrost function.                                                      |                                                                                                    |  |  |
|-------------------------------------------------------------------------------|------------------------------------------------------------------------|----------------------------------------------------------------------------------------------------|--|--|
| Standby                                                                       | The state of the indoor unit, this area can also display "operation"   |                                                                                                    |  |  |
| Master                                                                        | The stat<br>area also<br>means t<br>controllo<br>controllo<br>functior | The state of wired controller, this<br>area also can display "slave". "Master"<br>means the wired controller is the main<br>controller, "Slave" means the wired<br>controller only can control parts of<br>functions. |  |  |
| PM2.5                                                                         | A++                                                                    | Reserved function.                                                                                                    |  |  |
| Outdoor temperature display<br>area. It can be set whether<br>display or not. |                                                                        |                                                                                                    |  |  |
| Ouldoor hur                                                                   | nidity 32%RH                                                           | Outdoor humidity display area.<br>It can be set whether display or<br>not.                                                                                                    |  |  |
| Above f                                                                       | unctions                                                               | are only valid for parts of model.                                                                                                    |  |  |

#### OPERATION

#### **Settings & Functions**

## ENGLISH

#### Schedule

Press the menu key in the main interface to enter the operation settings menu.

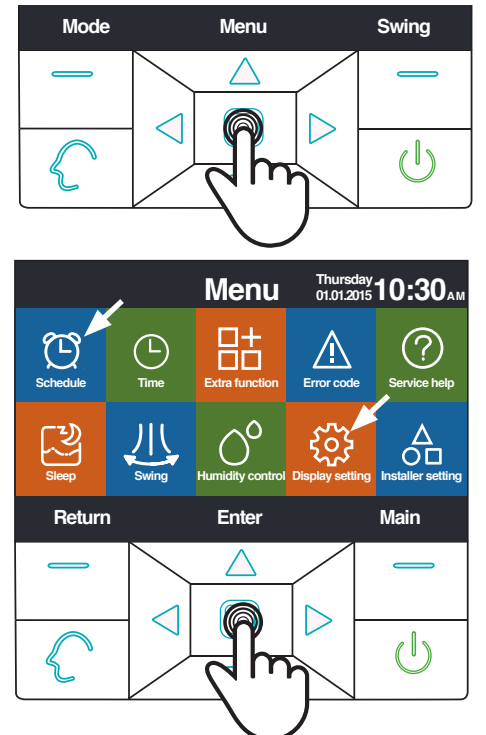

Schedule options include segmented timing and random timing. It can be selected through display setting. The default is segmented timing.

#### Segmented timing

Schedule • Segmented timing • Random timing

- 1. The segmented timing will only operate in cooling or heating mode. Time can be adjusted in 24 hours, the default format of time display is 12-hour. Temperature can be adjusted from 60°F to 86°F, "OFF" can also be set meaning power off.
- 2. Firstl, the left and right arrows flash beside the time of wake-up. Next press the enter key ,the arrows will be static, continue to press left or right key to adjust time followed by the enter key to confirm. The four direction keys can move the arrow when they are flashing.
- 3. Press ok key to confirm the setting according the prompt below the screen.
- 4. The default value is the same in the figure below.

| Schedule           |                   |                   | Thursday _<br>01.01.2015 | <b>0:30</b> AM    |
|--------------------|-------------------|-------------------|--------------------------|-------------------|
|                    | Heat<br>(monfri.) | Cool<br>(monfri.) | Heat<br>(satsun.)        | Cool<br>(satsun.) |
| Wake<br>◀6:00 am ► | 70°F              | OFF               | 70°F                     | OFF               |
| Leave<br>8:00 am   | 70°F              | 85°F              | 62°F                     | 62°F              |
| Return<br>6:00 pm  | 70°F              | 85°F              | OFF                      | 78°F              |
| Sleep<br>10:00 pm  | 62°F              | 82°F              | 62°F                     | 62°F              |
| Cancel             |                   |                   |                          | Ok                |

1. Keep pressing Left/Right key to speed uptime adjustment.

#### **Random timing**

Schedule O Segmented timing 

Random timing

1. When • flashes in the schedule editing interface, press the enter key to enter the setting interface.

| Schedule Thursday 10                              |                                 |                             |                                  | 0:30AM                                              |                                                                                                    |
|---------------------------------------------------|---------------------------------|-----------------------------|----------------------------------|-----------------------------------------------------|----------------------------------------------------------------------------------------------------|
| No. W                                             | /eek                            | Mode                        | Temp                             | Time                                                | Enable                                                                                                    |
| 🕀 Add                                             |                                 |                             |                                  |                                                     |                                                                                                    |
| <ol> <li>Wee</li> </ol>                           | ekday                           | ¢                           | 26.0°F                           | 12:47                                               | N                                                                                                    |
| <li>2 Ever</li>                                   | ryday                           | ଝ୍ଟିଞ                       | 22.0°F                           | 14:22                                               | Y                                                                                                    |
| <li>3 Mon</li>                                    | nday                            | Θ                           | 19.0°F                           | 15:34                                               | N                                                                                                    |
| 3 Tues                                            | sday                            | ۲,                          | 20.0°F                           | 09:25                                               | Y                                                                                                    |
| <ul> <li>Dele</li> </ul>                          | ete                             |                             |                                  |                                                     |                                                                                                    |
|                                                   | 1                               | Press ◀ 🕨                   | for page turni                   | ng                                                  |                                                                                                    |
| Cano                                              | Cancel Ok                       |                             |                                  |                                                     |                                                                                                    |
| Schedule Setting Thursday 10:30                   |                                 |                             |                                  |                                                     |                                                                                                    |
| Sc                                                | hedu                            | le Set                      | ting                             | Thursday -<br>01.01.2015                            | 0:30AM                                                                                                    |
| Sc<br>Mode                                        | hedu<br><sub>Temp</sub>         | le Set<br>On/Off            | ting<br><sub>Time</sub>          | Thursday -<br>01.01.2015<br>Enable/<br>Disable      | 0:30AM<br>Week                                                                                                   |
| Sc<br>Mode<br>O Auto                              | hedu<br><sub>Temp</sub>         | le Set<br><sup>On/Off</sup> | ting<br><sub>Time</sub>          | Thursday<br>01.01.2015<br>Enable/<br>Disable        | <b>O:30</b> AM<br>Week<br>O O<br>Week Every                                                                      |
| Sc<br>Mode<br>O Auto                              | hedu<br><sub>Temp</sub>         | le Set<br><sub>On/Off</sub> | ting<br><sub>Time</sub>          | Thursday<br>01.01.2015<br>Enable/<br>Disable        | Week<br>O O<br>Week Every<br>day day                                                                             |
| Sc<br>Mode<br>O Auto<br>O Cool                    | hedu<br>Temp                    | le Set<br>on/off            | ting<br>Time                     | Thursday<br>01.01.2015<br>Enable/<br>Disable        | Week<br>OO<br>Week Every<br>day O<br>Mon. Tue.                                                                   |
| Sc<br>Mode<br>O Auto<br>O Cool<br>• Heat          | hedu<br>Temp<br>20.5            | le Set<br>On/Off<br>ON      | ting<br>Time<br>14:20            | Thursday 1<br>01.01.2015<br>Enable/<br>Disable<br>N | O:30 <sub>AM</sub><br>Week<br>○ O<br>Week Every<br>day<br>Mon. Tue.<br>○ O<br>Wed. Thu.                          |
| Sc<br>Mode<br>O Auto<br>O Cool<br>• Heat<br>O Fan | hedu<br>Temp<br>20 <sup>r</sup> | Ie Set<br>On/Off<br>ON      | ting<br>Time<br>14:20            | Thursday 1<br>01.01.2015<br>Enable/<br>Disable<br>N | O:30AM<br>Week<br>○ O<br>Week Every<br>day day<br>● O<br>Mon. Tue.<br>○ O<br>Wed. Thu.<br>○ Sat                  |
| Sc<br>Mode<br>O Auto<br>O Cool<br>O Fan<br>O Pry  | hedu<br>Temp<br>205             | Ie Set<br>On/Off<br>ON      | ting<br><sup>Time</sup><br>14:20 | Thursday<br>01.01.2015<br>Enable/<br>Disable<br>N   | O:30AM<br>Week<br>○ ○ ○<br>Week Every<br>● ○<br>Mon. Tue.<br>○<br>Wed. Thu.<br>○<br>Wed. Thu.<br>○<br>Sun<br>Sun |

- 1. Intelligent mode, 76°F, power off, 12:00, enable and weekday is default.
- 2. If the schedule that you are setting has been set before, the interface will prompt you that the schedule already exists. You need to cancel it or change the repeated parameters. Press Up/ Down key or Left/Right key to shift between "Cancel" and "Ok."
- 3. If the time on timer you are setting is in conflict with the existing timer off, the interface will prompt you to change the time. In the same way ,the time of timer off needs to be different from timer on. In summary, if the later setting conflicts with the previous, the prompting interface will display.

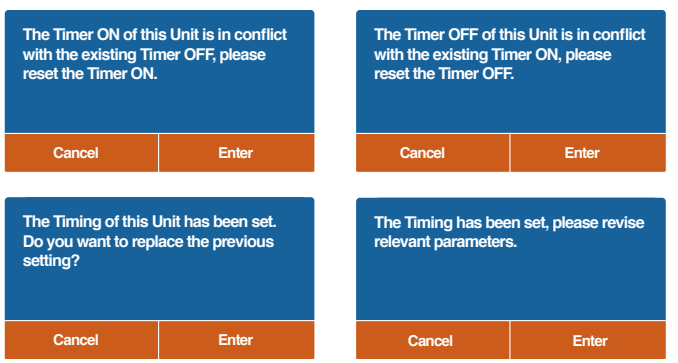

1. After setting, press Ok to confirm the timing and go back to schedule interface simultaneously.

- In the schedule display interface, the mode icon in white means timer on and the gray mode icon means timer off. Press Up/Down key to select different schedule. Use the Left/Right key to change pages. When the number flashes, press the enter key to display the setting interface where it can be edited.
- 2. Celsius or Fahrenheit can be selected. 12-hour or 24-hour clock can also be selected.
- 3. Press the enter key to delete a schedule when "①" flashes. The delete interface will display. Now choose the number you want to delete through the direction keys and enter key.

| Please select the No   | o. you want to delete. |  |  |  |
|------------------------|------------------------|--|--|--|
| all 1 2 3 4            | 5 6 7 8                |  |  |  |
| 9 10 11 12 1           | 3 14 15 16 17          |  |  |  |
| (18) (19) (20) (21) (2 | 2 (2) (2) (2) (2)      |  |  |  |
| 27 28 29 30 3          | 1) (32) (33) (34) (35) |  |  |  |
| Cancel                 | Enter                  |  |  |  |
|                        |                        |  |  |  |
| Time                   |                        |  |  |  |
| lime                   |                        |  |  |  |

When the time icon is flashing, press the enter key to enter the time interface.

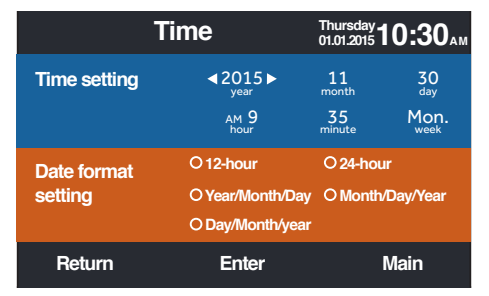

- 1. The default date is December 12th,2014,the time is 12:00PM and the week is Friday. Adjusting settings is the same way as schedule adjusting.
- 2. The default format is 12-hour and Month/Day/Year.

#### **Extra Function**

Press the enter key to enter the setting interface when the icon is flashing in the menu.

- 1. The default information for each function is decided by indoor unit except child lock. Child lock function is off by default.
- 2. Move the arrows using the Up/Down or Left/Right key. Arrows will display statically when you press enter key. Press the Left/Right key to choose "ON" or "OFF". After setting, press Up/Down key to confirm and move to the above or below function directly or press the enter key to set again.
- 3. The corresponding function icon will display in the main interface when a function is set in extra function.
- 4. Some functions are not available for some models. These will be greyed out. Turbo and Quiet function conflict and can't both be on. Setting one will disable the other. This is the same for health airflow up and down.
- 5. When child lock is set to ON, the interface skips to the main display automatically. The function also can be set or canceled by pressing the Left and Right keys together for 5s in the main interface.

| Extra            | Functi | On Thursday 01.01.2015 | <b>0:30</b> |
|------------------|--------|------------------------|-------------|
| ന്ഗ്⊾ Quiet      | ON     | ℜ Ventilation          | ON          |
| 劣 Turbo          | OFF    | ♀ Health               | OFF         |
| 😚 Child lock     | ∢NO►   | 😥 Quick start          | ∢NO►        |
| Ø Forced defrost | OFF    | 🕼 Night quiet          | OFF         |
| Return           | En     | iter                   | Main        |

#### **Error Code**

Press the enter key to enter the error code display interface when the icon is flashing in the menu.

- 1. Up/Down key to choose the unit. Left/Right key to change pages.
- 2. One current error code will display and up to thirty five past error codes will display for each unit.
- 3. Press the Left and Right keys together for 5s to clear away the error history information of the current unit. Press Up and Down keys together for 5s to clear away the error history information of all the units on line. The combination method is only valid in error interface.

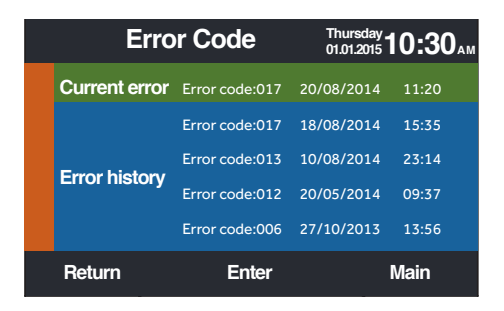

#### **Service Help**

Press the enter key to the service help interface when the icon is flashing in the menu.

1. Password function includes password setting and recovery. The default password is 841226. When finished entering password, press direction key to cancel or enter, then press enter key to confirm, or continue to press enter key to confirm after inputting six numbers.

| Serv     | ice & Help                            | Thursday<br>01.01.2015 <b>10:30</b> ам |  |
|----------|---------------------------------------|----------------------------------------|--|
| Password | Password setting<br>Password recovery |                                        |  |
|          | How to set child lo                   | ck?                                    |  |
| 11-1-    | How to set four-wa                    | ay cassette angle?                     |  |
| пер      | How to inquire erro                   | or codes?                              |  |
|          | How to clean filters                  | s?                                     |  |
| Return   | Enter                                 | Main                                   |  |

- ENGLISH
- 1. If password recovery is set, the interface will prompt as follows, then cancel or enter.

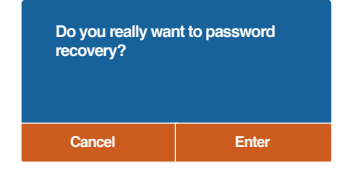

1. Help function is available for only some models. The information is gray when it is not available.

#### Sleep

The function is reserved for some models.

#### Swing

Press enter key to enter the interface when swing icon is flashing in the menu. Password is required.

1. The default information of swing type and angle control is decided by the indoor unit. When type and angle control are set in a different combination, the main interface will display corresponding icon and then swing function will be updated by indoor unit.

|                  | Swing     | Thurs<br>01.01.2 | <sup>day</sup> 10:30 <sub>ам</sub> |
|------------------|-----------|------------------|------------------------------------|
| Туре             | ● Up/Down | O Left/Right     | O Four-way cassette                |
| Angle<br>control | ● ON      | OOFF             |                                    |
| Return           | En        | ter              | Main                               |

- 2. If a combination is not available, the information will be gray.
- 3. If no swing is set, the swing key in the main interface is used for adjusting the fan speed.
- 4. If Up/Down and Left/Right swing with no angle is set, swing key in the main interface controls open and close of swing.
- 5. If Up/Down and Left/Right swing with angle is set, the swing icon will flash after pressing the swing key in the main interface. Next press Left/Right key to adjust angle. Swing key is used for shifting Up/Down swing and Left/Right swing. There is no operation for 5s after swing icon flashes, the icon will be static indicating quitting adjustment.
- 6. If the indoor unit is a four-way cassette model, swing function in the menu is invalid. Swing key in the main interface is used for changing the deflector. The order four deflectors->deflector 1->deflector2->deflector3->deflector4->four deflectors. The deflector flashes for 5s when it is selected ,then press Left/Right key to adjust swing angle of this deflector at the same time.

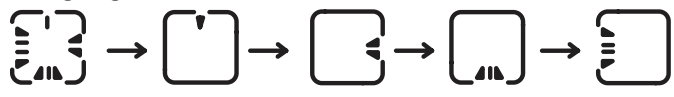

7. Angle definition:

Up/Down swing: 1 stands for angle 1,2 stands for angle 2,3 stands for angle 3,4 stands for angle 4,5 stands for angle 5, 1 and 2 stand for health airflow up,4 and 5 stands for health airflow down, the circulation of 1->2->3->4->5->4->3->2->1 stands for automatic swing.

Up/Down swing will be changed in sequence as follows: angle 1->angle 2->angle 3->angle 4->angle 5->automatic swing->angle 1.

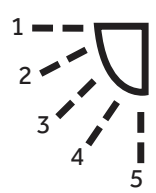

Left/Right swing:

Left/right swing can be adjusted as per the user's requirement. The circulation of 1->2->3->4->5->4->3->2->1 stands for automatic swing.

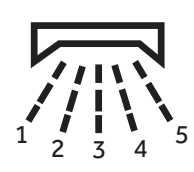

8. The default angle in different modes is as follows: Up/Down swing:

|       | Intelligent | Heating | Cooling | Dry     | Fan     |
|-------|-------------|---------|---------|---------|---------|
| Angle | Angle 1     | Angle 5 | Angle 1 | Angle 1 | Angle 1 |

Left/Right swing:

|       | Intelligent | Heating | Cooling | Dry     | Fan     |
|-------|-------------|---------|---------|---------|---------|
| Angle | Angle 1     | Angle 1 | Angle 1 | Angle 1 | Angle 1 |

Four-way cassette:

|           | Intelligent        | Heating            | Cooling            | Dry                | Fan                |
|-----------|--------------------|--------------------|--------------------|--------------------|--------------------|
| Deflector | Four<br>deflectors | Four<br>deflectors | Four<br>deflectors | Four<br>deflectors | Four<br>deflectors |
| Angle     | Angle 1            | Angle 5            | Angle 1            | Angle 1            | Angle 1            |

#### **Humidity Control**

Press the enter key to enter the humidity control interface when the icon is flashing in the menu. The function is not available for some models. When it is not availble, the icon is gray.

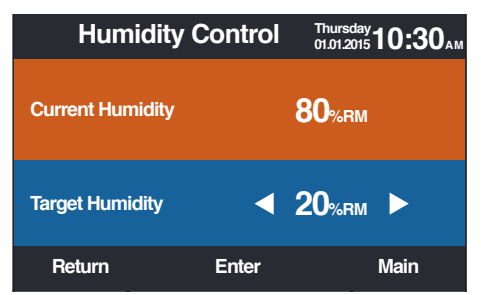

- 1. Current humidity is controlled by the indoor unit and can not be adjusted through wired controller.
- 2. Target humidity can be adjusted. Press enter key to make arrows static, then adjust the humidity with the Left/Right key. Press enter key to confirm.

#### **Display** Setting

Press the enter key to go to the next interface when the icon is flashing in the menu.

#### 1. Screen saving

There are five screen saving time options. The time indicates how long the screen light stays on after no operation."Cancel" means that the screen light will never go off.

#### 2. Brightness

The function is used for controlling the light intensity.

| Dis              | splay Set    | Thursday 10:30 AM |              |
|------------------|--------------|-------------------|--------------|
| Screen<br>saving | 0 <b>15s</b> | 0 <b>30s</b>      | 01min        |
|                  | 0 3mins      | O Cance           | 1            |
| Bright           | ○ <b>30%</b> | ○ <b>50%</b>      | ○ <b>60%</b> |
| -ness            | ○ <b>80%</b> | 0 <b>100%</b>     |              |
| Return           | i            | Enter             | Main         |

#### Language

Only valid for some models.

#### Temp. unit

Celsius or Fahrenheit can be selected through this function.

#### Schedule

Segmented timing or Random timing can be set.

| Dis        | play Set   | ting        | Thursday<br>01.01.2015 <b>10:30</b> ам |
|------------|------------|-------------|----------------------------------------|
| Language   | English    | O Spanis    | sh O French                            |
|            | 0 Italian  | O Chine     | se O Russian                           |
| Temp. unit | <b>0°C</b> | ●°F         |                                        |
| Schedule   | O Segmente | ed timing ( | O Random timing                        |
| Return     | E          | inter       | Main                                   |

Indoor temperature display

If the function is turned on, the main interface will display the indoor temperature. In off, the main interface will not display indoor temperature.

Indoor humidity display It is only available for some models.

Outdoor temperature display It is only available for some models.

Outdoor humidity display It is only available for some models.

| Display Settin           | g Thursday<br>01.01.2015 | 10:30am |
|--------------------------|--------------------------|---------|
| Indoor temp display      | O ON                     | ● OFF   |
| Indoor humidity display  | 0 <b>ON</b>              | ● OFF   |
| Outdoor temp display     | 0 <b>ON</b>              | ● OFF   |
| Outdoor humidity display | 0 <b>ON</b>              | • OFF   |
| PM2.5 display            | 0 <b>ON</b>              | ● OFF   |
| Return Ente              | r                        | Main    |

# ENGLISH

#### **Installer Setting**

Press the enter key to enter the function when the icon is flashing in the menu.

#### Details

The corresponding parameter information will be displayed in this function. Up/ Down key to adjust unit number, Left/Right key to turn page. Some information is gray that can not be inquired.

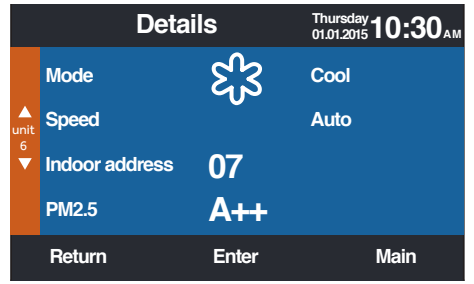

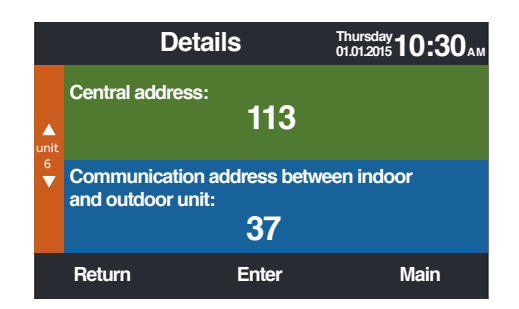

#### Address setting

The default password is 841226. The communication address can be set two ways. One way is the wired controller. The other way is the wired controller with automatic competing set. Central address and communication address between indoor and outdoor can both be adjusted according to the individual situation.

|           | Address S                                       | Setting                | Thursday<br>01.01.2015 <b>10:30</b> AM |
|-----------|-------------------------------------------------|------------------------|----------------------------------------|
|           | Comm. Add.<br>setting                           | ○ wired c<br>○ wired c | ontroller<br>ontroller + auto          |
| unit<br>6 | Central address                                 |                        | <b>∢68</b> ►                           |
| ▼         | Communication a<br>between<br>indoor and outdoo | ddress<br>or unit:     | <b>∢</b> 4 ►                           |
|           | Return                                          | Enter                  | Main                                   |

#### **Basic setting**

The information of model is controlled by the indoor unit and can not be changedas is the same to capacity information.

#### Normal fan

The default information is controlled by the indoor unit.

|        | Basic Setting      |                |      | <b>10:30</b> AM |
|--------|--------------------|----------------|------|-----------------|
|        |                    | Auto fan 🛛 🔍 1 | 02   | 03              |
|        | Normal             | Auto fan       | ● ON | OOFF            |
| unit   | <sup>nit</sup> fan | Quiet fan      | ON   | OOFF            |
| ►<br>▼ |                    | Breeze         | ON   | OOFF            |
|        |                    | High speed fan | ON   | OOFF            |
|        |                    | Super fan      | ● ON | OOFF            |
|        | Return             | Enter          |      | Main            |

#### Mode selection

Different mode combinations can be set according to each application.

| Ba                | sic Setting                                                                                                    | Thursday <b>10:30</b> ам<br>01.01.2015 |
|-------------------|----------------------------------------------------------------------------------------------------|----------------------------------------|
| Mode<br>selection | Auto Heat Dry Coo     Dry Cool Fan     O Heat Dry Cool Fan     Cool Heat Try Cool Fan     O Auto Bypass Rec     O Heat only     O Hot water | ol Fan<br>n<br>overy                   |
| Return            | Enter                                                                                                    | Main                                   |

#### New/old protocol

Self-adaption is default. The function is used for basic settings. Do not reset it, or the controller may not work normally.

#### Power off memory

If the function is set on, the wired controller will maintain the previous state in temperature, fan speed ,etc from in outage to power up again.

#### Master/Slave set

Wired controller can be set as master controller or slave controller through this function. Slave controller can only control some of the functions.

| Basic                      | : Setting                  | Thursday<br>01.01.2015 <b>10:30</b> ам |
|----------------------------|----------------------------|----------------------------------------|
| Outdoor fan<br>fixed speed | ● grade                    | O rotational speed                     |
| Power off<br>memory        | ● ON                       | OOFF                                   |
| Master/Slave<br>set        | <ul> <li>Master</li> </ul> | ⊖ Slave                                |
| Return                     | Enter                      | Main                                   |

#### Ambient temperature revision

The revision value is only valid for wired controller ambient temperature. Press enter key to make the arrows static and adjust the temperature using the Left/Right key.

| Basic                     | Basic Setting                                  |                        |  |
|---------------------------|------------------------------------------------|------------------------|--|
| Ambient temp.<br>revision | ◀ -3.                                          | 5°F►                   |  |
| Twin energy               | ● ON                                           | O OFF                  |  |
| judgement<br>condition    | <ul> <li>1 group</li> <li>O 3 group</li> </ul> | O 2 group<br>O 4 group |  |
| Return                    | Enter                                          | Main                   |  |

#### Indoor temperature collection

The ambient temperature may be read from the wired controller or the indoor unit through this setting. The same for indoor humidity reading.

|           | Basic                      | Thursday<br>01.01.2015 <b>10:30</b> АМ |               |
|-----------|----------------------------|----------------------------------------|---------------|
|           | Indoor hum.<br>collection  | Wired controller                       | O Indoor unit |
| unit<br>6 | Indoor temp.<br>collection | Wired controller                       | O Indoor unit |
|           | Wifi module                | Available                              | O Unavailable |
|           | Return                     | Enter                                  | Main          |

In basic setting interface, press Up/Down key to adjust unit number; press Left/Right key to move the cursor. Some functions are not available for some models and the information is gray.

#### ECO

ECO function is default set to OFF. The default highest temperature is 78°F in heating and the default lowest temperature is 74°F in cooling/dry mode. It is default set to no exceeding of limit. Four direction keys can move the cursor, when the arrows flash, press enter key to stop the flashing and press Left/Right key to adjust the value, then press the enter key again to confirm. After setting ECO function, the temp. adjustment will be limited. If overrun is set, the temp. can be adjust out of ECO range in allowable time.

|              | ECO                        | Thu<br>01.01   | rsday<br>1.2015 <b>10:30</b> ам |  |
|--------------|----------------------------|----------------|---------------------------------|--|
| Temp.<br>ECO | Setting                    | • ON           | O OFF                           |  |
|              | Range of te                | Range of temp. |                                 |  |
|              | The highest of heating     | t limit        | <b>⊲</b> 26.0°F►                |  |
|              | The lowest<br>of cooling/d | limit<br>Iry   | <b>⊲</b> 26.5°F►                |  |
| Return       | Enter                      |                | Main                            |  |

|              | ECO               | Thursday<br>01.01.2015 <b>10:30</b> АМ |
|--------------|-------------------|----------------------------------------|
|              | Туре              |                                        |
| Temp.<br>ECO | No overrun ON     | OOFF                                   |
|              | 4 2 ► 15 hour min | <b>permitted</b>                       |
| Return       | Enter             | Main                                   |

#### **Running time**

The function records both continuous running time and total running time. When the bottom color of "Clear" changes to white, press enter key to clear the accumulative running time.

| Running                   | Time    | Thursday<br>01.01.2015 | 10:30AM |
|---------------------------|---------|------------------------|---------|
| Continuous Runnin<br>Time | g 0014: | :22:53                 | Clear   |
| Total Running<br>Time     | 0037:   | :10:26                 | Clear   |
| Return                    | Enter   |                        | Main    |

#### Vip priority choice

The function is only available for some models.

#### **Special setting**

ESP grade can be set, the setting method is same to the instructions mentioned above .

#### **Parameter setting**

The function is only available for some models.

#### **EEPROM** setting

The function is only available for some models.

#### **Motion sensing**

The function is available for some models. When motion sensing follow or evade is set, the angle of the deflector will be decided by the person's current location, the setting swing angle in the main interface is invalid at this time. When the function of automatic power off is set, indoor unit will power off after sensing nobody in the room for the setting time. All the functions in the interface are "OFF" by default.

| Motion sensin                          | g Thursda<br>01.01.201                       | Thursday<br>01.01.2015 <b>10:30</b> AM |  |
|----------------------------------------|----------------------------------------------|----------------------------------------|--|
| Power off<br>when sensing<br>nobody in | <ul> <li>10 mins</li> <li>30 mins</li> </ul> | O 15 mins<br>O <b>OFF</b>              |  |
| Motion sensing follow                  | ● ON                                         | O OFF                                  |  |
| Motion sensing evade                   | ● ON                                         | O OFF                                  |  |
| Return Ente                            | r                                            | Main                                   |  |

#### **Wired Controller Wiring**

- 1. First put the communication wire through the hole in the back cover.
- 2. Connect the communication wire to CON4 port of the wired controller. Finally, put the front cover of wired controller on to the back cover to complete the installation.

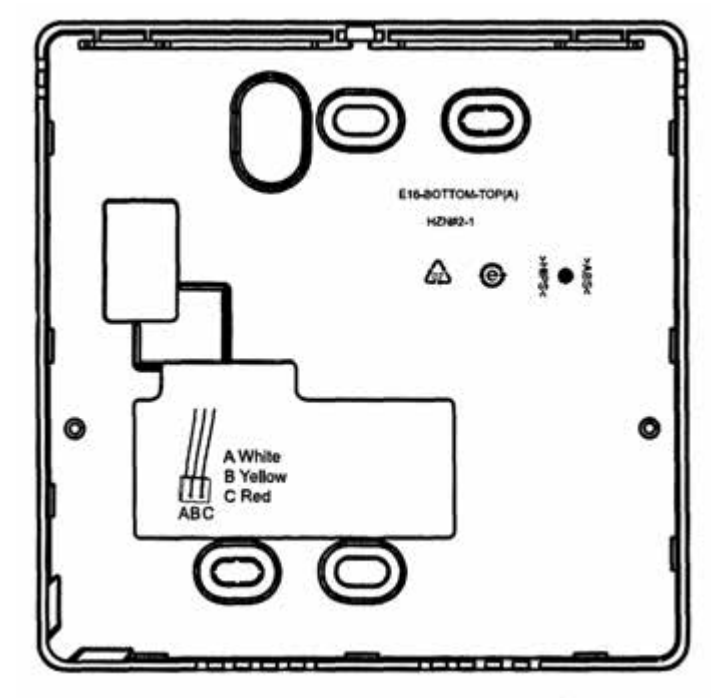

#### Wiring connection methods

There are three methods connect the wired controller to the indoor units.

A. One wired controller controls one indoor unit; the indoor unit connects with the wired controller through a 3 conductor shielded cable

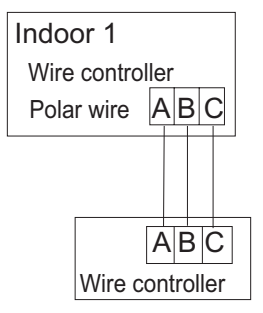

B. One wired controller can control up to 16 sets of indoor units (max); A 3 conductor shielded cable must connect the wired controller and the master unit (the indoor unit connected to the wire controller directly). The others connect to the master unit also through a 3 conductor shielded cable.

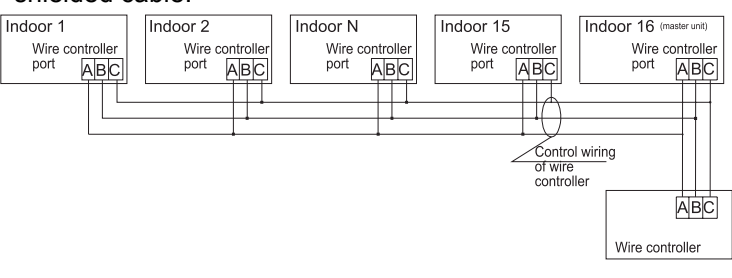

Note: The wiring method is used for the below unit

| Cassette  | AB09/12/18SC2VHA    |
|-----------|---------------------|
| Slim duct | AD07/09/12/18SL2VHB |
|           | AW07/09/12/18LC2VHB |
|           | AW09/12/18/24ES2VHB |
| High wall | AW09/12/18EH2VHA    |
|           | AW09/12TE1VHA       |
|           | AW18/24TE2VHA       |

Notice:

For wired controller connection with cassette and slim duct indoor unit,please do follow the corresponding indoor unit installation manual's instruction while WK-B kit installation manual for high wall indoor unit.

C. Two wired controllers control one indoor unit. The wired controller that connects with the indoor unit is called the master controller, the other is called the slave controller. The master wired controller and the indoor unit (as well as the master controller and the slave controller) are all connected through 3 conductor shielded cables.

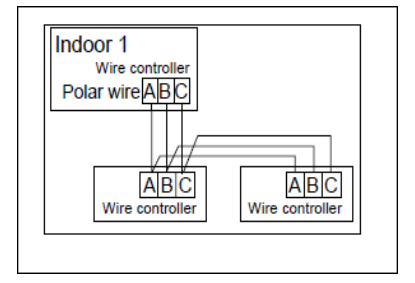

www.Haier.com